## GIGA 端末インターネット接続マニュアル

手順1

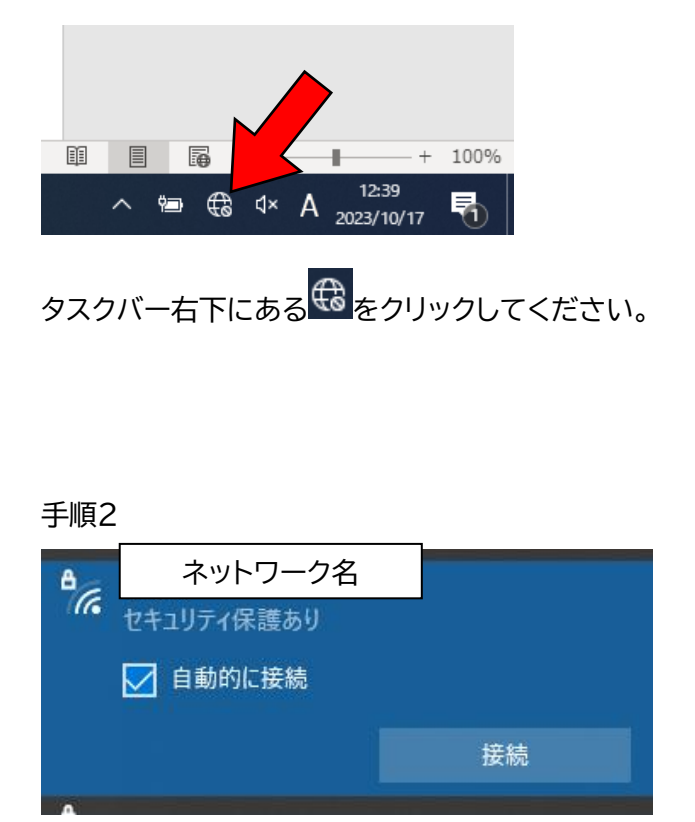

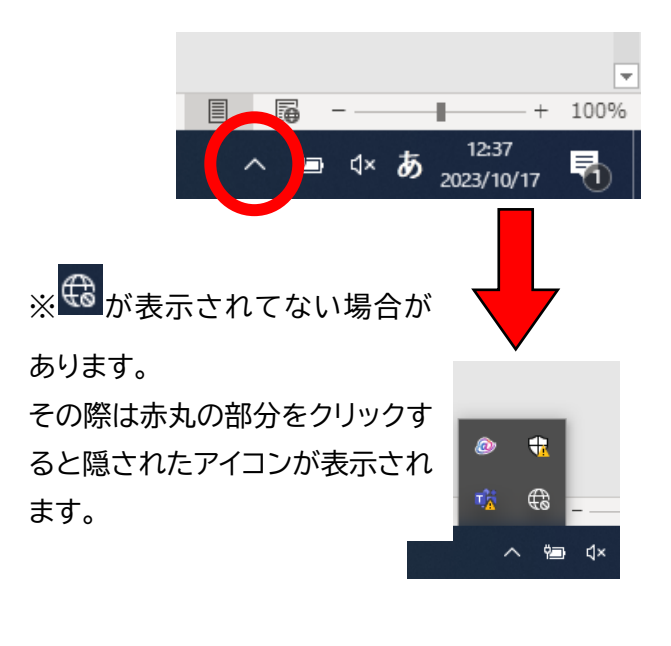

⊕ をクリックするとこのような表示が出てきます。ご自宅のネットワーク名を選択し「自動的に接続」にチェックマークが入っているのを確認し、「接続」をクリックします。

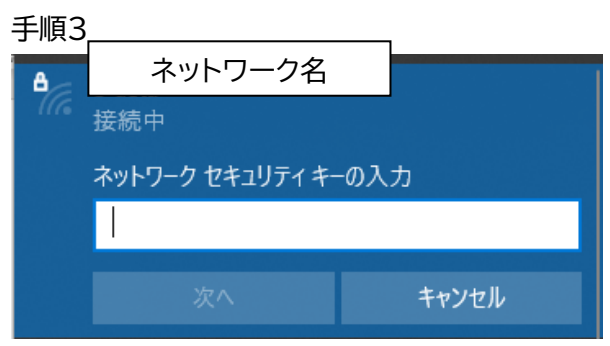

ネットワークセキュリティキーの入力画面が表示されるので、ご自宅のネットワークのセキュリティキーを入力してください。

※セキュリティキーが不明な場合はWi-Fiルーター等の本体に記載されている場合があります。

ご確認をお願いします。(機種や回線会社によって異なります。)

手順5

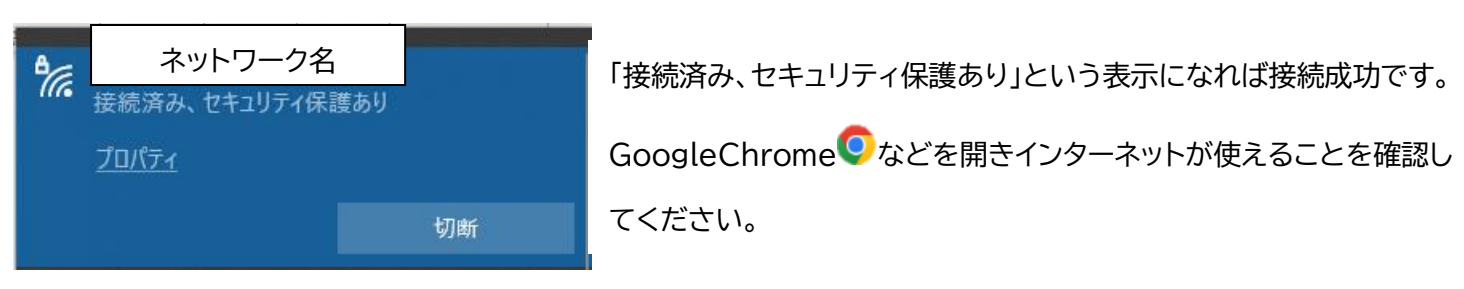